# ANEXO I

#### Cómo compartir archivos, crear carpetas y otorgar permisos en Drive

Cuando recibimos un correo electrónico con archivos adjuntos, tenemos la posibilidad de descargarlo o de guardarlo en un espacio virtual. El drive para las cuentas de @abc.gob.ar no tiene límite de almacenamiento y la información que guardamos se encuentra protegida dentro de la organización.

# Cómo guardar archivos adjuntos de un correo electrónico

Los íconos que se observan debajo del nombre del archivo muestran las diferentes opciones a la descarga.

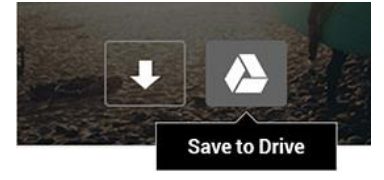

Coloca el cursor sobre un archivo adjunto en Gmail y busca el icono de Drive. Así,

puedes guardar los archivos adjuntos en tu unidad de Drive para organizarlos y compartirlos desde un solo sitio centralizado y seguro.

# Cómo crear carpetas en Drive

Para una mejor organización de los archivos es necesario crear una carpeta con el nombre del distrito y dentro de ella, diferentes carpetas según niveles y modalidades.

Desde la opción Nuevo de drive, pueden crearse las carpetas

|             |   | Drive                               | QE | Buscar en Drive |             | -              |       | 0 | ÷      |           | 4 | <b></b> | 0  |
|-------------|---|-------------------------------------|----|-----------------|-------------|----------------|-------|---|--------|-----------|---|---------|----|
|             | Ē | Carpeta                             |    | id > LA PLATA - |             |                | Θ     | å | 1      | :         | ▦ | (j)     | 31 |
| The Subir   |   | Subir archivo                       |    |                 | Propietario | Última modific | ación |   | Tamaño | de archiv | o |         | Ø  |
|             | 1 | Subir carpeta                       |    | IMARIA          | уо          | 30 abr. 2020 y |       |   | -      |           |   |         | 0  |
|             |   | Documentos de Google                | >  |                 |             |                |       |   |        |           |   |         |    |
| Drive       |   | Hojas de cálculo de Google          | >  |                 |             |                |       |   |        |           |   |         | -  |
| + Nuevo     | Ľ | Presentaciones de Google<br>Más     | >  |                 |             |                |       |   |        |           |   |         | T  |
| Prioritario | 2 | Almacenamiento<br>16,8 GB utilizado |    |                 |             |                |       |   |        |           |   |         |    |

## Cómo organizar los archivos en las carpetas

Posicionando el cursor en el ícono del drive podrás organizar los archivos en la Envio en archivo adjunto POF-POFA 2020 de las instituciones que conforman Inspectora de Enseñanza

 Image: Symplex of the symplex of the symplex of t

## Cómo compartir archivos y administrar permisos

Solo tú puedes ver los archivos de Drive hasta que decidas compartirlos. Puedes invitar rápidamente a otros usuarios para que vean cualquier archivo o carpeta que elijas. Es la manera más sencilla de colaborar en línea.

Una vez creada la carpeta haciendo click con el botón derecho del mouse se despliegan las opciones entre ellas la opción **Compartir** 

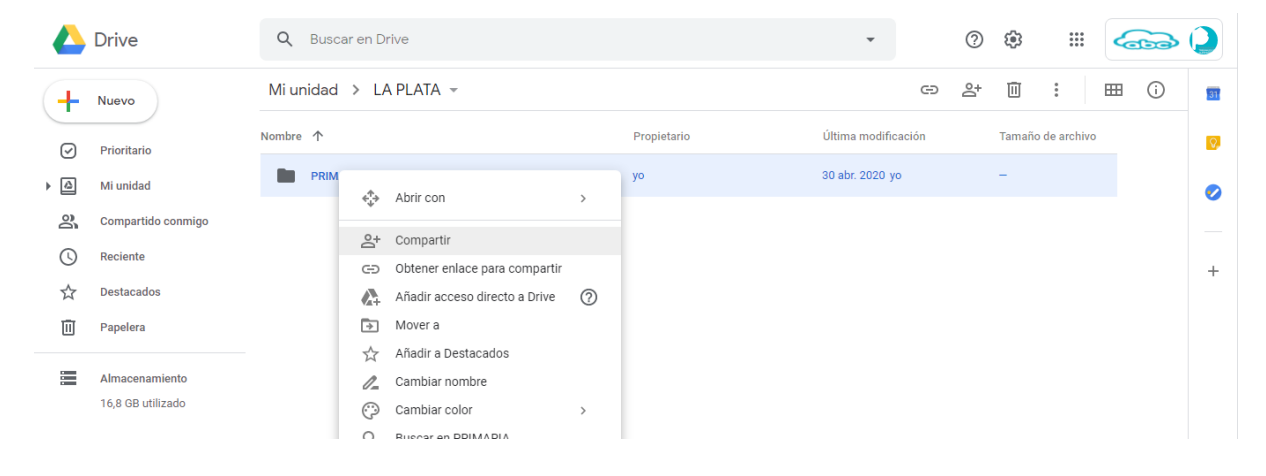

En una ventana nueva podremos consignar las cuentas de correo electrónico de quienes podrán acceder a la carpeta y/o archivos, a la derecha debemos desplegar las opciones donde están los diferentes permisos.

| VII unidad > LA | PLAIA 👻                  |                      |                    | © 24  | Ш      |
|-----------------|--------------------------|----------------------|--------------------|-------|--------|
| ombre 🛧         |                          | Propietario          | Última modific     | ación | Tamaño |
| PRIMARIA        | _                        | уо                   | 30 abr. 2020 y     |       | -      |
|                 | Compartir con otros      | Obtener enlace pa    | ara compartir 🕞    |       |        |
|                 | Personas                 |                      |                    |       |        |
|                 | 🖬 suteba@abc.gob.ar 🗙 Ai | ñadir a más personas | •                  |       |        |
|                 | Añade una nota           | Puede organiza       | r, añadir y editar |       |        |
|                 |                          | ✓ Solo puede ver     |                    |       |        |
|                 |                          | Notificar            | a las personas 🗹   |       |        |
|                 | Enviar Cancelar          |                      | Avanzado           |       |        |
|                 | l                        |                      |                    |       |        |

Debe estar seleccionada la opción **Sólo puede ver**, de esta manera quienes accedan a la información no podrán realizar cambios en la organización, agregar o editar los archivos.

Se recomienda utilizar esta opción para

resguardar la información.

## ANEXO II

#### Cómo hacer videollamadas con Meet

**Meet** es la nueva aplicación de videoconferencias de **Google** para reemplazar a Hangouts en el terreno profesional. Permite videoconferencias grupales de hasta 30 personas. Cada reunión se identifica con códigos que son las contraseñas únicas que se crearán con cada conferencia, de forma que los participantes solo podrán entrar a esas reuniones conociéndolo previamente. Además, también aparecerán las próximas **reuniones programadas**, integrándose con Google Calendar. Vinculada al correo @abc.gob.ar

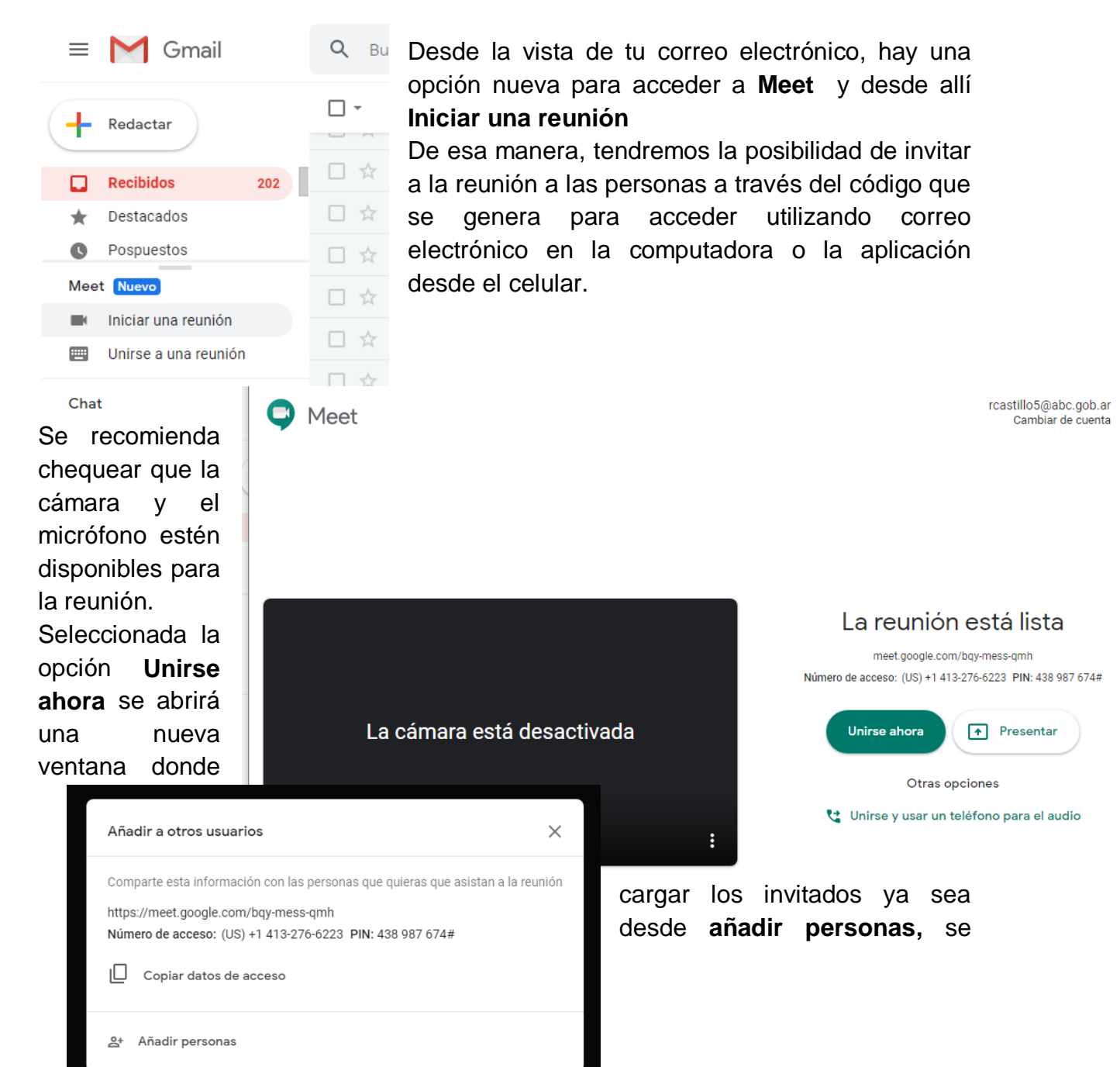

envía un correo electrónico que avisa a la otra persona o copiando los datos de acceso (número de acceso y PIN) para enviarse a través de otros medios.

| Añadir personas X                                                 | Los invitados re<br>electrónico con el er                                                                    | ecibirán un correo<br>nlace para acceder                                                  |
|-------------------------------------------------------------------|----------------------------------------------------------------------------------------------------|-------------------------------------------------------------------------------------------|
| Introduce un nombre o correo electrónico                          | Recibidos     9       ★     Destacados       ♥     Pospuestos                                                | Rosa Angélica Castillo te ha invitado a unirte a una videolla<br>en curso                 |
| Sugerencias asesores_tricla@abc.gob.ar asesores_tricla@abc.gob.ar | <ul> <li>Enviados</li> <li>Borradores</li> <li>archivo</li> <li>BOLETÍN</li> <li>COM PERMITITUTOS</li> </ul> | No hay nadie más en esta llamada<br>UNIRSE A LA REUNIÓN                                   |
| Dccion Tribunal de Clasificacion Especial<br>triclaesp@abc.gob.ar | Meet Nuevo<br>Iniciar una reunión<br>Unirse a una reunión                                                    | meet.google.com/uot-ewiw-bcf<br>Acceso telefónico: (US) +1 502-382-4992 PIN: 474 553 273# |
|                                                                   | Chat<br>DIRECCIÓN - +<br>No hay chats recientes                                                              | 🔦 Responder 📑 Reenviar                                                                    |

Iniciada la reunión podrán utilizar el chat para ordenar la nómina de oradores o intercambiar información en referencia a la conversación.

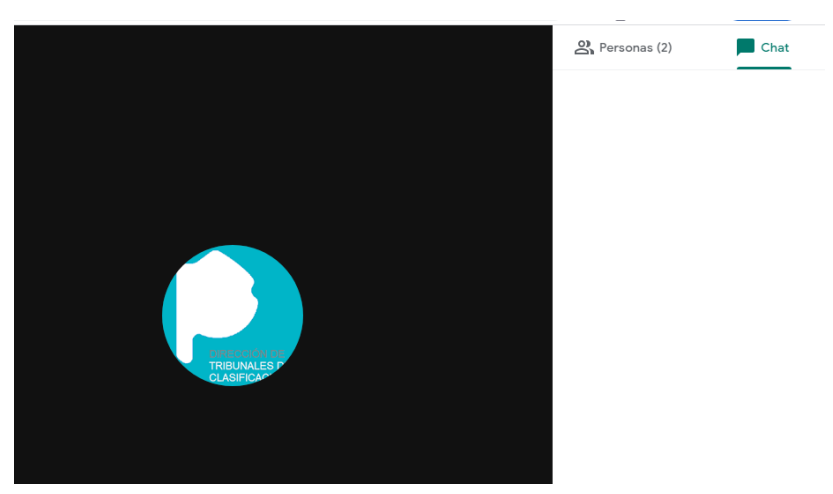

Este tipo de convocatoria requerirá que todos los usuarios sepan hora de la reunión y estar conectados al momento de realizar la invitación.

#### Una reunión programada

Como mencionamos anteriormente Meet permite vincularse al calendario y generar una reunión con anticipación, estableciendo un día y horario que será informado a

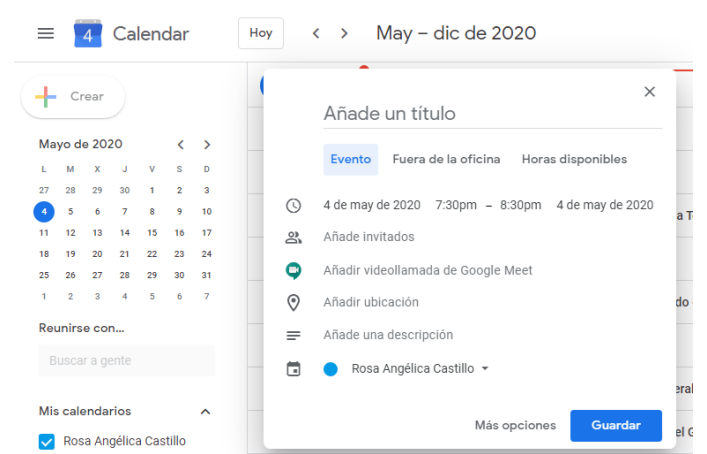

los invitados.

Desde la aplicación **Calendar** en la opción **Crear** se despliegan las opciones entre las cuales encontraremos Añadir videollamada de google meet. Podremos consignar un **Título** a la reunión por ejemplo Comisión Distrital, **añadir invitados**, añadir videollamada de google meet y guardar para que las invitaciones puedan enviarse.

El evento quedará agendado en el calendario y a través de correo electrónico podrán recibir y aceptar las invitaciones para unirse a la reunión.

De esta manera todos quedarán avisados de la reunión en el día y horario establecidos. Cabe aclarar que requeriremos al momento de la reunión tener computadora conectada al correo electrónico y/o aplicación en el celular vinculada.

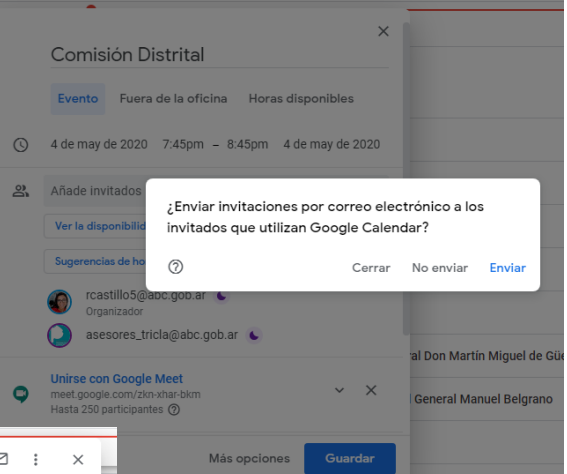

| 4  | MAY, LUN | • | 7:45 – 8:45pm | Comision Distrital  |           |                                           | -           |
|----|----------|---|---------------|---------------------|-----------|-------------------------------------------|-------------|
| 5  | MAY, MAR | 0 | 11am – 12pm   | DOCUMENTO POF       |           | Comisión Distrital                        | lodo el dia |
| 10 | MAY, DOM | • | 10 – 11am     | ALQUILER            | •         | Unirse con Google Meet                    | Des         |
| 24 | MAY, DOM | • | Todo el día   | 🚖 Aniversario de N  | 9         | meet.google.com/zkn-xhar-bkm              |             |
|    |          |   |               |                     |           | Unirse por teléfono                       | sele        |
| 25 | MAY, LUN | ٠ | Todo el día   | Primer Gobierno Pa  | -         | +1 629-888-2895 PIN: 406 925 262#         |             |
|    |          |   |               |                     | 20        | 2 invitados<br>2 sí                       | Uni         |
| 28 | MAY, JUE | • | Todo el día   | 🛓 Rayen Ferreyro E  |           | <ul> <li>rcastillo5@abc.gob.ar</li> </ul> | v           |
| 10 |          |   | 10 11om       |                     |           | Organizador                               | у           |
| 10 | JUN, MIE |   | io – main     | ALQUILER            |           | 💫 asesores_tricla@abc.gob.ar 🌜            | llan        |
| 15 | JUN. LUN | • | Todo el día   | Conmemoración de    | Ļ         | 10 minutos antes                          | ilan        |
|    |          |   |               |                     |           | Rosa Angélica Castillo                    | los         |
| 20 | JUN, SÁB | • | Todo el día   | Paso a la Inmortali | 2         |                                           |             |
|    |          |   |               |                     | : A cicti | irás? Sí No Quizás                        |             |
| 9  | JUL, JUE | ٠ | Todo el día   | Día de la Independe | 673131    |                                           |             |
|    |          |   |               |                     |           |                                           |             |

Desde Calendar podrá seleccionar la opción **Unirse con google meet** y comenzar la video llamada con el resto de los asistentes.

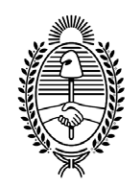

#### G O B I E R N O DE LA P R O V I N C I A DE B U E N O S A I R E S 2020 - Año del Bicentenario de la Provincia de Buenos Aires

## Hoja Adicional de Firmas Informe gráfico firma conjunta

Número:

Referencia: ANEXOS POF-POFA 2020

El documento fue importado por el sistema GEDO con un total de 5 pagina/s.